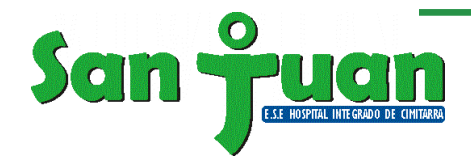

## Instructivo para consulta de contratos 2024

Para realizar la consulta de los contratos de la entidad del año 2024, por favor ingresar al link:

https://community.secop.gov.co/Public/Tendering/ContractNoticeManagement/Ind ex?currentLanguage=es-CO&Page=login&Country=CO&SkinName=CCE

El link lo llevara a la página de Secop II. Para consultar los procesos de contratación debe dar click en el icono de la lupa en la casilla "Datos de la Entidad":

| Inicio Registro Buscar Pr              | oceso de Contratación Plan anual de a  | adquisiciones (PAA)                                         |        |  |  |  |  |
|----------------------------------------|----------------------------------------|-------------------------------------------------------------|--------|--|--|--|--|
| Login → Buscar Proceso de Contratación |                                        |                                                             |        |  |  |  |  |
| ÚLTIMAS MODIFICACIONES                 | € Volver Todos                         |                                                             |        |  |  |  |  |
| No se han encontrado                   | Buscar Proceso de Contratación         |                                                             |        |  |  |  |  |
|                                        | Criterios de búsqueda                  |                                                             |        |  |  |  |  |
|                                        | Datos de la entidad                    | Buscar por nombre o número de documento                     | Q      |  |  |  |  |
|                                        | Datos de proceso                       | Buscar por el número de proceso, la descripción o la región |        |  |  |  |  |
|                                        | Limite sus resultados                  |                                                             |        |  |  |  |  |
|                                        | Número del proceso                     |                                                             |        |  |  |  |  |
|                                        | Descripción                            |                                                             |        |  |  |  |  |
|                                        | Código UNSPSC                          |                                                             | 2      |  |  |  |  |
|                                        | Festado                                | Selectione                                                  | ~      |  |  |  |  |
|                                        | Fecha de publicación desde             | 11/09/2024 9:22 AM                                          |        |  |  |  |  |
|                                        | Fecha de publicación hasta             | 11/12/2024 9:22 AM                                          |        |  |  |  |  |
|                                        | Fecha de presentación de ofertas desde |                                                             |        |  |  |  |  |
|                                        | Tipo de proceso                        | Seleccione                                                  | ~      |  |  |  |  |
|                                        | Fecha de presentación de ofertas hasta |                                                             |        |  |  |  |  |
|                                        | Fecha de apertura desde                |                                                             |        |  |  |  |  |
|                                        | Fecha de apertura hasta                |                                                             |        |  |  |  |  |
|                                        |                                        |                                                             | Buscar |  |  |  |  |

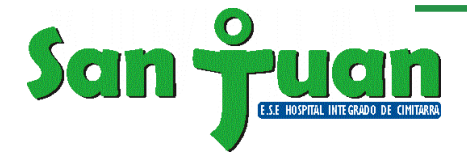

Se abrirá una ventana en la cual debe digitar el NIT de la Entidad **(890204895)**, dar click en buscar, después se debe seleccionar a la E.S.E Hospital Integrado San Juan de Cimitarra y por último dar click en el recuadro que dice seleccionar:

|      |                               |                                                 | x             |
|------|-------------------------------|-------------------------------------------------|---------------|
| Sele | ccionar Entidad Estatal / Pro | veedor                                          |               |
|      | Buscar por 890                | 204895                                          | •             |
|      |                               |                                                 | Cerrar Buscar |
| I 🕴  | Número de documento           | Nombre                                          |               |
|      | 890204895                     | E.S.E. HOSPITAL INTEGRADO SAN JUAN DE CIMITARRA |               |
|      |                               |                                                 | Seleccionar   |
|      |                               |                                                 | Sei           |

Después de haber seleccionado la Entidad, se debe consultar el rango de la fecha de publicación de los contratos. Para el año 2024 se debe diligenciar desde 01/01/2024 y dar clic en el botón buscar ubicado en la parte inferior

| riterios de búsqueda                  |                                                                            |               |  |  |
|---------------------------------------|----------------------------------------------------------------------------|---------------|--|--|
| Datos de la entidad                   | Buscar por nombre o número de documento                                    |               |  |  |
|                                       | 890204895 x<br>Buscar por el número de proceso, la descripción o la región |               |  |  |
| Datos de proceso                      |                                                                            |               |  |  |
| mite sus resultados                   |                                                                            |               |  |  |
| Número del proceso                    |                                                                            |               |  |  |
| Descripción                           |                                                                            |               |  |  |
| Código UN SPSC                        |                                                                            | $\mathcal{Q}$ |  |  |
| Región                                |                                                                            |               |  |  |
| Estado                                | Selectione                                                                 | ~             |  |  |
| Fecha de publicación desde            | 01/01/2024 9:22 AM                                                         |               |  |  |
| Fecha de publicación hasta            | 11/12/2024 9:22 AM                                                         |               |  |  |
| cha de presentación de ofertas desde  |                                                                            |               |  |  |
| Tipo de proceso                       | Seleccione                                                                 | ~             |  |  |
| echa de presentación de ofertas hasta | 20 C                                                                       |               |  |  |
| Fecha de apertura desde               |                                                                            |               |  |  |
| Fache de services hants               | 2.9                                                                        |               |  |  |

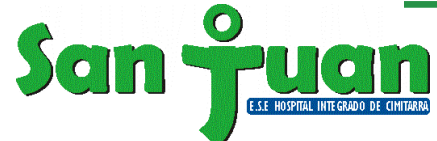

Cuando se realicen los pasos mencionados, cargaran todos los contratos:

| Borrar búsqueda |                                                       |                         |                                          |                           |                                       |                                  |         |                |           |         |
|-----------------|-------------------------------------------------------|-------------------------|------------------------------------------|---------------------------|---------------------------------------|----------------------------------|---------|----------------|-----------|---------|
| País 🗧          | Entidad Estatal                                       | Referencia              | Descripción                              | Fase actual               | Fecha de publicación 🗣                | Fecha de presentación de ofertas | Cuantía |                | Estado    |         |
| -               | E.S.E. HOSPITAL<br>INTEGRADO SAN<br>JUAN DE CIMITARRA | HISJDC-CPS-<br>383-2024 | PRESTACION<br>SERVICIOS DE<br>APOYO      | Presentación<br>de oferta | 10/12/2024 11:50 AM (UTC<br>-5 horas) |                                  |         | 6.900.000 COP  | Publicado | Detalle |
| -               | E.S.E. HOSPITAL<br>INTEGRADO SAN<br>JUAN DE CIMITARRA | HISJDC-CPS-<br>382-2024 | PRESTACION<br>SERVICIOS DE<br>APOYO      | Presentación<br>de oferta | 10/12/2024 11:44 AM (UTC<br>-5 horas) | -                                |         | 5.430.000 COP  | Publicado | Detalle |
| -               | E.S.E. HOSPITAL<br>INTEGRADO SAN<br>JUAN DE CIMITARRA | HISJDC-CPS-<br>381-2024 | PRESTACION<br>SERVICIOS DE<br>APOYO      | Presentación<br>de oferta | 10/12/2024 11:41 AM (UTC<br>-5 horas) | -                                |         | 5.430.000 COP  | Publicado | Detalle |
| -               | E.S.E. HOSPITAL<br>INTEGRADO SAN<br>JUAN DE CIMITARRA | HISJDC-CPS-<br>380-2024 | PRESTACION<br>SERVICIOS<br>ASISTENCIALES | Presentación<br>de oferta | 10/12/2024 11:33 AM (UTC<br>-5 horas) |                                  |         | 5.430.000 COP  | Publicado | Detalle |
| -               | E.S.E. HOSPITAL<br>INTEGRADO SAN<br>JUAN DE CIMITARRA | HISJDC-CPS-<br>379-2024 | PRESTACION<br>SERVICIOS DE<br>APOYO      | Presentación<br>de oferta | 10/12/2024 11:27 AM (UTC<br>-5 horas) |                                  |         | 5.850.000 COP  | Publicado | Detalle |
| -               | E.S.E. HOSPITAL<br>INTEGRADO SAN<br>JUAN DE CIMITARRA | HISJDC-CPS-<br>378-2024 | PRESTACION<br>SERVICIOS DE<br>APOYO      | Presentación<br>de oferta | 10/12/2024 11:23 AM (UTC<br>-5 horas) |                                  |         | 10.620.000 COP | Publicado | Detalle |
| -               | E.S.E. HOSPITAL<br>INTEGRADO SAN<br>JUAN DE CIMITARRA | HISJDC-CPS-<br>377-2024 | PRESTACION<br>SERVICIOS DE<br>APOYO      | Presentación<br>de oferta | 10/12/2024 11:15 AM (UTC<br>-5 horas) |                                  |         | 10.620.000 COP | Publicado | Detalle |
| -               | E.S.E. HOSPITAL<br>INTEGRADO SAN<br>JUAN DE CIMITARRA | HISJDC-CPS-<br>376-2024 | PRESTACION<br>SERVICIOS<br>ASISTENCIALES | Presentación<br>de oferta | 10/12/2024 11:10 AM (UTC<br>-5 horas) |                                  |         | 9.330.000 COP  | Publicado | Detalle |
| -               | E.S.E. HOSPITAL<br>INTEGRADO SAN<br>JUAN DE CIMITARRA | HISJDC-CPS-<br>375-2024 | PRESTACION<br>SERVICIOS DE<br>APOYO      | Presentación<br>de oferta | 10/12/2024 11:06 AM (UTC<br>-5 horas) |                                  |         | 9.000.000 COP  | Publicado | Detalle |
| -               | E.S.E. HOSPITAL<br>INTEGRADO SAN<br>JUAN DE CIMITARRA | HISJDC-CPS-<br>374-2024 | PRESTACION<br>SERVICIOS DE<br>APOYO      | Presentación<br>de oferta | 10/12/2024 11:01 AM (UTC<br>-5 horas) |                                  |         | 7.080.000 COP  | Publicado | Detalle |

Ver más Ver menos

Cambiar el estilo de paginación